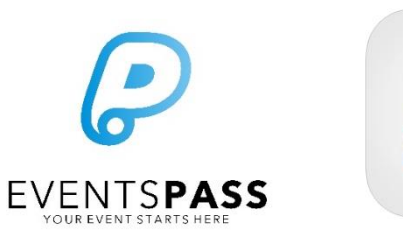

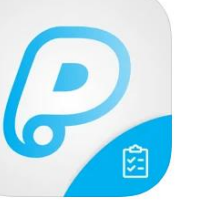

# **On-site Troubleshooting Guide:**

# The LeadGen App

## Common on-site queries for event vendors who are using LeadGen (attendee lead retrieval or ticket option redemption)

### Suggested document use:

Provide printed copies <u>of the relevant pages</u> to all staff and volunteers who will be using the EventsPass apps at your event. Note: This document is not instructional or training material. It is for troubleshooting purposes only.

### LeadGen App use scenarios addressed below:

- <u>GENERAL APP USE</u>: General LeadGen app use / applicable to all scan modes
- LEAD SCAN MODE: Attendee lead capture/retrieval
- REDEMPTION SCAN MODE: Attendee voucher/option redemption

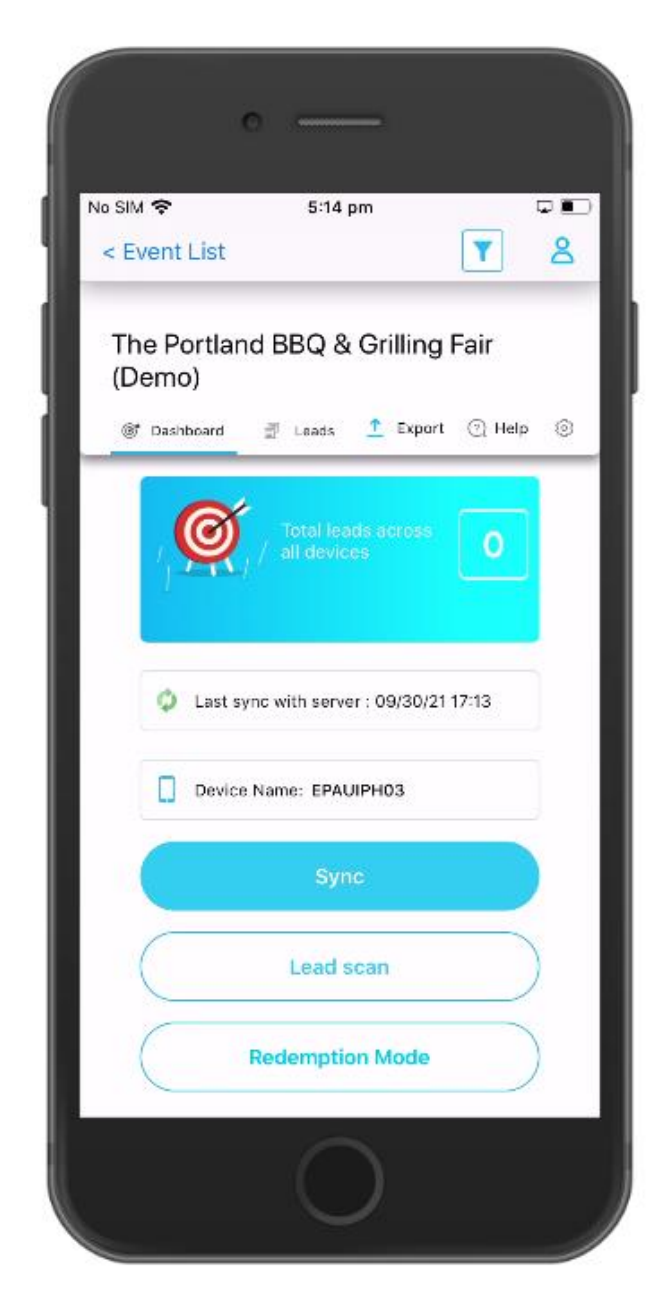

Visit the EventsPass Help Center here: <u>https://support.eventspass.info</u> (or scan the QR code) Updated Sep 30, 2021

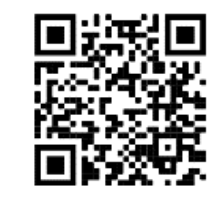

| SCENARIO: GENER                                                                                           | Help Articles                                                                                                  |                                                                                                    |                                                                                                    |
|----------------------------------------------------------------------------------------------------|----------------------------------------------------------------------------------------------------|----------------------------------------------------------------------------------------------------|----------------------------------------------------------------------------------------------------|
| Issue                                                                                                    | Possible Causes                                                                                                | Resolution(s)                                                                                                    | Search articles at URL:<br>bit.ly/2VNYTdH                                                               |
| Can't sign into app                                                                                       | Incorrect login details<br>No network connectivity<br>Incorrect app<br>Using CheckIn login in LeadGen app      | ~Obtain the correct login details from your supervisor<br>~Connect to the internet (cell, Wi-Fi, or hotspot connection)<br>~Ensure you are using the 'EventsPass LeadGen' app.<br>~ Use LeadGen app login details (not CheckIn)                                                                                                    | Nil                                                                                                    |
| Scanner does not register a<br>ticket at all in the viewfinder<br>/ won't scan                            | Poor lighting / it's too dark<br>Camera is too far away from the QR<br>code<br>Their screen brightness too low | ~Enable the flashlight within the app (when the scan mode is active, tap the<br>flashlight icon). Note: impacts device battery life. Only helps on printed tickets.<br>~Move the scanner closer to the ticket (while keeping the ticket in focus)<br>~Request the customer turn up their screen brightness (if ticket shown on a device) | Nil                                                                                                    |
|                                                                                                    | Ticket/voucher is damaged (if printed)                                                                         | ~If ticket/voucher is damaged, then the customer will need to seek help from the event producer to print a new copy.                                                                                                    | Nil                                                                                                    |
| Scanning device lost<br>internet / connectivity                                                           | Issues with the event Wi-Fi<br>configuration<br>Cell provider network<br>down/overloaded                       | ~Switch to your cell signal or switch to Wi-Fi (if available)<br>~Create a 'hotspot' connection from another device, and connect your scanning<br>device to it                                                                                                    | Nil                                                                                                    |
| Scanner (camera) does not<br>show up / it is just a blank<br>screen                                       | You have not granted permission for<br>the LeadGen app to use the camera on<br>your iOS device                 | ~Grant camera access for the app named 'EventsPass LeadGen' (From iOS Settings:<br>Settings > Privacy > Camera)                                                                                                    | ~ <u>When I try to scan, the</u><br>camera does not show up / it is<br>just a blank screen              |
| The device is running out of battery                                                                      | Device has been running all day and/or has an old battery                                                      | ~Connect the device to a battery pack/charger<br>~Substitute the device for another<br>~In an emergency, install app on your own iOS device, sign in, and resume scanning                                                                                                    | Nil                                                                                                    |
| The app is performing<br>poorly, is slow or something<br>is wrong with the layout of<br>menus and buttons | You are using an unsupported device type.                                                                      | ~Ensure your device meets the minimum requirements. See help article.                                                                                                    | Which devices can I use<br>LeadGen with? Are there any<br>minimum software or hardware<br>requirements? |

| SCENARIO: LEAD C                                                                                                   | Help Articles                                                                                                    |                                                                                                    |                                                                                                    |
|----------------------------------------------------------------------------------------------------|----------------------------------------------------------------------------------------------------|----------------------------------------------------------------------------------------------------|----------------------------------------------------------------------------------------------------|
| lssue                                                                                                    | Possible Causes                                                                                                    | Resolution(s)                                                                                                    | Search articles at URL:<br><u>bit.ly/2VNYTdH</u>                                                                   |
| l am unable to change my<br>form custom questions                                                                  | You have already started scanning attendee tickets, and your lead capture form is locked.                                                   | ~If you have not yet started scanning attendee tickets, then you can continue editing<br>your form (within the constraints of your chosen package) as much as you like.<br>~Simply log in to your LeadGen portal here: eventspass.com<br>If you have started scanning attendee tickets already, then please <u>contact us here</u><br>and we will endeavour to accommodate your request. | Nil                                                                                                    |
| When I view my leads, I just<br>see a string of random<br>letters and numbers, instead<br>of their contact details | Your app may need to sync with the<br>EventsPass server (e.g., it<br>momentarily lost internet connectivity<br>or the network is congested) | ~The random letters and numbers are likely the customer ID. There is no cause for<br>alarm. Simply wait until your app can sync, or wherever possible, join a nearby Wi-Fi<br>connection. Note: do not delete the app or clear the app cache. You may lose leads.<br>See help article.                                                                                                   | When I view my leads, I just see<br>a string of random letters and<br>numbers, instead of their<br>contact details |
| l cannot see all my leads /<br>where did my leads go?                                                              | One of your scanning devices is offline or has un-synced records.                                                                           | ~Ensure all scanning devices have internet connectivity for as much of your event as possible.                                                                                                    | <u>l cannot see all my leads /</u><br>where did my leads go?                                                       |

| SCENARIO: VOUCH                                                                                            | Help Articles                                                                                                    |                                                                                                    |                                                                       |
|----------------------------------------------------------------------------------------------------|----------------------------------------------------------------------------------------------------|----------------------------------------------------------------------------------------------------|-----------------------------------------------------------------------|
| lssue                                                                                                    | Possible Causes                                                                                                    | Resolution(s)                                                                                                    | Search articles at URL:<br>bit.ly/2VNYTdH                             |
| Customer unable to<br>load/find their ticket options<br>or vouchers (FOR DIGITAL<br>ONLY)                  | They don't have internet<br>Their transaction was not successful<br>Ticket confirmation email went to<br>spam<br>Hardware issue on their own device | ~Ask the customer to check their email spam folder (if they have internet)<br>~Re-direct the customer to the box office supervisor to perform a search for their<br>transaction and/or tickets and/or ticket options                                                                                                    | Nil                                                                   |
| Customer unsure if they<br>have any vouchers<br>remaining                                                  | Forgetful customer                                                                                                    | ~Simply scan each code in Redemption Mode to see remaining quantities (if any).                                                                                                    | Scan (redeem) ticket holder<br>vouchers, coupons or ticket<br>options |
| Cannot distinguish between their tickets and vouchers                                                      | Forgetful customer                                                                                                    |                                                                                                    |                                                                       |
| Customer does not know<br>which voucher/ticket to use                                                      | Forgetful customer / confusion / tickets and vouchers mixed up                                                                                      |                                                                                                    |                                                                       |
| When I scan<br>tickets/vouchers, there is<br>nothing available to redeem                                   | Incorrect scanning mode selected on the LeadGen app                                                                                                 | ~Exit the current scanning mode and choose the Redemption Mode. If selected, App will show 'Redemption Mode' text below the viewfinder when the scanner is active.                                                                                                    | Scan (redeem) ticket holder<br>vouchers, coupons or ticket<br>options |
|                                                                                                    | The customer has presented a ticket<br>without any associated ticket options<br>or vouchers.                                                        | ~Ask customer to confirm if they have any other tickets or vouchers, that they might<br>have mixed up<br>~If customer insists the ticket has vouchers/options, please re-direct to the box<br>office supervisor to perform a search for their transaction and/or tickets and/or<br>ticket options.                                      | Nil                                                                   |
| The customer's ticket /<br>voucher is scanning as<br>invalid, or nothing happens<br>on the app when I scan | It is not an EventsPass voucher/ticket                                                                                                    | ~ Visually confirm that it is a ticket or voucher for this event                                                                                                    | Nil                                                                   |
|                                                                                                    | Your scanning device lost internet<br>connectivity, and the customer<br>purchased the ticket after the device<br>lost internet.                     | <ul> <li>Re-connect your device to the internet (cell provider, Wi-Fi network or hotspot from another device). Wait a minute to let re-sync. Then try and scan again.</li> <li>If holding up a queue, consider asking the customer to stand to the side for a few minutes and then try again.</li> </ul>                                | Nil                                                                   |
|                                                                                                    | Incorrect scanning mode selected                                                                                                    | ~ Ensure you are using 'Redemption' scan mode.                                                                                                    | What is 'Redemption' scanning mode in the LeadGen app?                |
|                                                                                                    | Customer has presented an un-<br>activated ticket option or voucher<br>(applies to printed vouchers only, for<br>'Redemption' scan mode only)       | <ul> <li>Ask customer if this is the first time they tried to use voucher (if 'no', then this possible cause is not applicable – refer to other possible causes above.)</li> <li>As a last resort, direct the customer to the voucher purchase box office and have them explain that the voucher may not have been activated</li> </ul> | Nil                                                                   |